## **Notes for Users**

A profile named "XXXXX\_temp" for standard paper is added to the profile list screen of Device Center when you specify calibration settings in Fiery Calibrator.

After specifying calibration settings for another paper type such as gross paper or matte paper, use the following procedure to associate the settings with the profile.

## Associating Calibration Settings with a Profile

- 1. Right-click the profile of the paper type such as gross paper or matte paper in the profile list screen of Device Center, and then click [Edit Profile].
- 2. Click [Save] in the "Color Editor" screen, leaving the settings unchanged.
- 3. Enter the profile name, and then click [Save].
- 4. In the profile list screen of Device Center, right-click the profile you have created in Step 3, and then click [Settings].
- 5. Select the calibration settings to associate with the profile in the "Output Profile Settings" screen, and then click [OK].

The calibration settings will be associated with the profile.

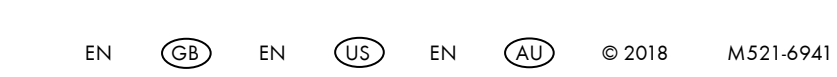